# MC-X Bedienungsanleitung

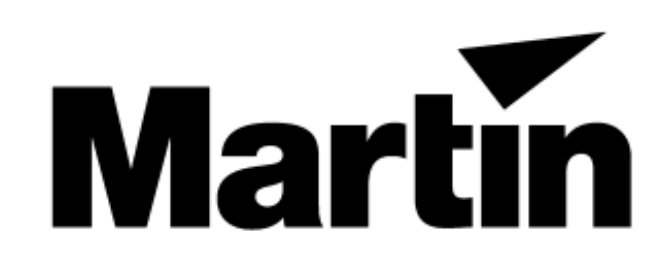

Alle Rechte vorbehalten. Kein Teil dieser Anleitung darf, egal auf welche Weise, ohne Genehmigung der Martin Professional GmbH, Deutschland, vervielfältigt werden. Technische Änderungen vorbehalten.

Rev. 991001 MG

<sup>© 1999</sup> Martin Professional GmbH

#### Einführung

Vielen Dank für Ihre Wahl des Controllers MC-X. Der MC-X ist eine Fernsteuerung für die Martin-Geräte Exterior 600 und Exterior 600 Compact. Der Controller kann 7 programmierbare Szenen, Blackout und die Stand-Alone-Modi der Geräte aufrufen.

#### Sicherheitshinweise

Der MC-X ist nicht für den Heimgebrauch. Lesen Sie das Handbuch und befolgen Sie die Sicherheitshinweise, um einen sicheren Betrieb zu gewährleisten. Falls Sie irgendwelche Fragen zur Bedienung des Gerätes haben, kontaktieren Sie bitte Ihren Martin-Händler.

- Trennen Sie das Gerät IMMER allpolig vom Netz, wenn es nicht in Gebrauch ist!
- Erden Sie das Gerät IMMER!
- Überlassen Sie Service- und Reparaturarbeiten, die nicht in dieser Anleitung beschrieben sind, IMMER qualifizierten Fachleuten!
- Setzen Sie das Gerät NIEMALS Feuchtigkeit oder Nässe aus!
- Öffnen Sie das Gerät nicht und entfernen Sie keine Teile; innerhalb des Gerätes befinden sich keine vom Anwender zu wartende Komponenten!
- Bauen Sie das Gerät NIEMALS um! Verwenden Sie nur Original Martin-Ersatzteile!

#### Lieferumfang

Der MC-X wird mit folgendem Zubehör geliefert:

- 1,5 m Kaltgerätekabel (ohne Schukostecker)
- 5 m 3-poliges XLR Datenkabel
- 3-poliger Abschlußstecker
- diese Anleitung

#### Inbetriebnahme

#### Montage des Netzsteckers

#### Wichtiger Hinweis!

## Um einen sicheren Betrieb zu gewährleisten, muß das Gerät immer korrekt geerdet werden! Die Stromversorgung sollte mit einer Sicherung abgesichert sein.

Das Netzkabel wird ohne Netzstecker geliefert und muß erst mit einem passenden Netzstecker mit Erdanschluß versehen werden. Wenden Sie sich bitte an einen qualifizierten Elektriker wenn Sie nicht sicher sind, den Anschluß korrekt vorzunehmen.

• Befolgen Sie die Anweisungen des Herstellers des Netzsteckers; die gelb/grüne Ader wird mit der Erdung verbunden, die braune Ader mit der Phase und die blaue Ader mit dem Nulleiter. Die Tabelle zeigt einige gebräuchliche Markierungen.

| Aderfarbe | Anschluß     | Markierung   | Schraubenfarbe    |
|-----------|--------------|--------------|-------------------|
| Braun     | Phase        | "L"          | Gelb oder Messing |
| Blau      | Nulleiter    | "N"          | Silber            |
| Gelb/grün | Schutzleiter | $\downarrow$ | grün              |

#### Datenleitungen

Eine zuverlässige Datenübertragung fängt mit dem richtigen Datenkabel an. Normale Mikrophonkabel können DMX- Daten über eine längere Strecke nicht zuverlässig übertragen. Die besten Ergebnisse erzielen Sie mit Datenleitungen, die der RS-485-Norm entsprechen. Ein Datenkabel für den Anschluß des ersten Gerätes wird mitgeliefert; für den Anschluß weiterer Geräte benötigen Sie zusätzliche Datenkabel. Ihr Martin- Händler kann Ihnen diese Datenleitungen in den verschiedensten Längen liefern.

- 1. Verbinden Sie eine Datenleitung mit dem DMX-Ausgang der Steuerung. Verbinden Sie den Dateneingang des ersten Exterior 600 mit der Datenleitung.
- 2. Verbinden Sie den Datenausgang des ersten Exterior 600 mit dem Dateneingang des nächsten Exterior 600. Verbinden Sie nun alle weiteren Geräte miteinander. An einer seriellen Kette dürfen maximal 32 Geräte angeschlossen werden.
- 3. Terminieren Sie die Datenleitung, indem Sie einen Abschlußstecker auf den Datenausgang des letzten Gerätes stecken. Ein Abschlußstecker ist ein normaler XLR- Stecker, dessen Pins 2 und 3 mit einem  $120\Omega/0,25W$ -Widerstand verbunden sind.

#### Geräteeinstellungen

Damit die angeschlossenen Geräte auf die Steuersignale des MC-X, der einen speziellen Startcode sendet, reagieren, *müssen die Exterior 600 im DMX-Modus 1 oder 2 mit aktivierter automatischer Protokollerkennung betrieben werden*. Die DMX-Adresse ist beliebig.

#### Aktivierung der automatischen Protokollerkennung

Die automatische Protokollerkennung muss aktiviert werden, wenn die Geräte im Martin-Modus mit dem 3032-Controller betrieben wurden. Wenn Sie nicht wissen, wie die automatische Protokollerkennung aktiviert wird, befolgen Sie bitte die folgenden Schritte:

1. Verbinden Sie den DMX-Eingang des Gerätes mit dem DMX/RS485-Ausgang des Uploaders MPBB1. Schalten Sie das Gerät und den Uploader ein.

| Taste                     | Anzahl    | um                                                    | Anzeige |
|---------------------------|-----------|-------------------------------------------------------|---------|
| $\uparrow$ / $\downarrow$ | wie nötig | das Gerätemenü auszuwählen                            | FIXT    |
| Enter                     | 1         | das Gerätemenü aufzurufen                             | dMX     |
| $\downarrow$              | 1         | den Martin-Modus auszuwählen                          | MART    |
| Enter                     | 1         | das Untermenü aufzurufen                              | ALL     |
| Enter                     | 1         | das Untermenü aufzurufen                              | PSET    |
| $\downarrow$              | wie nötig | das Spezial-Menü aufzurufen                           | SPEC    |
| Enter                     | 1         | das Spezial-Menü auszuwählen                          | dLoF    |
| $\downarrow$              | 3         | das Menü "automat.<br>Protokollerkennung" auszuwählen | AUTO    |
| Enter                     | 1         | das Menü auszuwählen                                  | OFF     |
| $\uparrow$                | 1         | "ON" auszuwählen                                      | ON      |
| Enter                     | 1         | die Einstellung zu speichern                          | AUTO    |

2. Aktivieren Sie die automatische Protokollerkennung wie dargestellt:

3. Schalten Sie die Geräte aus- und wieder ein, um sie zurückzusetzen.

### Betrieb

#### Programmierung der Szenen

Ab Softwareversion 1.4 (Exterior 600) bzw. 1.0 (Exterior 600 Compact) können 7 Szenen – Farb- und Effektkombinationen – programmiert und im Exterior gespeichert werden.

Die Szenen werden mit einem Martin-Uploader, z.B. der MPBB1, programmiert. Beachten Sie, dass der Uploader die selbe Softwareversion wie die Geräte enthalten muss; ziehen Sie das Handbuch zu Rate, um zu erfahren, wie die Software aufgespielt wird. (Bedienungsanleitungen stehen unter der Adresse <u>http://www.martin.dk</u> (englisch), oder <u>http://www.martin-professional.de</u> (deutsch), zur Verfügung.)

Folgende Effekte sind programmierbar:

| Funktion            | Menü | Option | Effekt                                                                           |
|---------------------|------|--------|----------------------------------------------------------------------------------|
| Dimmer <sup>*</sup> | dIM  | 0-255  | $\begin{array}{ll} \text{offen} & \rightarrow \\ \text{geschlossen} \end{array}$ |
| Farbfilter*         | COL  | WHIT   | offen                                                                            |
|                     |      | СТС    | Korrekturfilter                                                                  |
|                     |      | Red    | rot                                                                              |
|                     |      | GREE   | grün                                                                             |
|                     |      | BLUE   | blau                                                                             |
| Cyan                | CYAN | 0-255  | weiss $\rightarrow$ cyan                                                         |
| Magenta             | MAG  | 0-255  | weiss $\rightarrow$ magenta                                                      |
| Gelb                | YEL  | 0-255  | weiss $\rightarrow$ gelb                                                         |
| Frost <sup>*</sup>  | FROS | ON     | Frostfilter ein                                                                  |
|                     |      | OFF    | Frostfilter aus                                                                  |
| Zoom <sup>*</sup>   | ZOOM | 0-255  | weit $\rightarrow$ eng                                                           |
| Lampe               | LAMP | ON     | Lampe ein                                                                        |
|                     |      | OFF    | Lampe aus                                                                        |

<sup>\*</sup>diese Funktion unterstützt nur der Exterior 600

#### Szene programmieren

- Verbinden Sie die Datenleitung oder den DMX-Eingang des Gerätes, das programmiert werden soll, mit dem DMX/RS485-Ausgang des Uploaders. Schalten Sie erst den Uploader und dann die Geräte ein.
- Um alle Geräte oder ein Gerät mit unbekannter Startadresse zu programmieren, befolgen Sie die unten aufgeführten Schritte. Wenn Sie ein einzelnes Gerät mit dieser Methode programmieren wollen, müssen Sie alle anderen identischen Geräte abschalten oder von der Datenleitung trennen.

| Taste                     | Anzahl    | um                         | Anzeige     |
|---------------------------|-----------|----------------------------|-------------|
| Menu                      | wie nötig | das Hauptmenü aufzurufen   | verschieden |
| $\uparrow$ / $\downarrow$ | wie nötig | das Gerätemenü auszuwählen | FIXT        |
| Enter                     | 1         | das Menü auszuwählen       | dMX         |
| Enter                     | 1         | das Menü auszuwählen       | ALL         |
| Enter                     | 1         | das Menü auszuwählen       | PSET        |

• Um ein einzelnes Gerät mit bekannter DMX-Adresse zu programmieren, gehen Sie wie folgt vor. In der Anleitung des Uploaders ist beschrieben, wie eine Geräteadresse ermittelt wird.

| Taste                     | Anzahl    | um                                                          | Anzeige     |
|---------------------------|-----------|-------------------------------------------------------------|-------------|
| Menu                      | wie nötig | das Hauptmenü aufzurufen (keine<br>Veränderung der Anzeige) | verschieden |
| $\uparrow$ / $\downarrow$ | wie nötig | das Gerätemenü aufzurufen                                   | FIXT        |
| Enter                     | 1         | das Menü auszuwählen                                        | dMX         |
| Enter                     | 1         | das Menü auszuwählen                                        | ALL         |
| $\downarrow$              | 1         | den Einzelmodus auszuwählen                                 | SING        |
| Enter                     | 1         | das Adressmenü aufzurufen                                   | 001         |
| $\uparrow$ / $\downarrow$ | wie nötig | die Adresse einzustellen                                    | verschieden |
| Enter                     | 1         | den Uploader auf die Geräteadresse<br>einzustellen          | PSET        |

#### • Auswahl der zu programmierenden Szene

| Taste                     | Anzahl    | um                            | Anzeige     |
|---------------------------|-----------|-------------------------------|-------------|
| ↑/↓                       | wie nötig | das MC-X- Menü auszuwählen    | MC-X        |
| Enter                     | 1         | das Menü aufzurufen           | PRE1        |
| $\uparrow$ / $\downarrow$ | wie nötig | die Szene 1 bis 7 auszuwählen | verschieden |
| Enter                     | 1         | das Effekt-Menü aufzurufen    | dIM         |

## • Programmierung des Dimmers (nur Exterior 600).

| Taste                     | Anzahl    | um                           | Anzeige |
|---------------------------|-----------|------------------------------|---------|
| ↑/↓                       | wie nötig | das Dimmer-Menü auszuwählen  | dIM     |
| Enter                     | 1         | das Menü aufzurufen          | 0       |
| $\uparrow$ / $\downarrow$ | wie nötig | die Helligkeit einzustellen  | 0-255   |
| Enter                     | 1         | die Einstellung zu speichern | dIM     |

#### • Programmierung des Farbrades (nur Exterior 600).

| Taste                     | Anzahl    | um                           | Anzeige     |
|---------------------------|-----------|------------------------------|-------------|
| $\uparrow$ / $\downarrow$ | wie nötig | das Farbrad-Menü auszuwählen | COL         |
| Enter                     | 1         | das Menü aufzurufen          | WHIT        |
| $\uparrow$ / $\downarrow$ | wie nötig | die Farbe einzustellen       | verschieden |
| Enter                     | 1         | die Einstellung zu speichern | COL         |

| Taste                     | Anzahl    | um                            | Anzeige |
|---------------------------|-----------|-------------------------------|---------|
| $\uparrow$ / $\downarrow$ | wie nötig | das Cyan-Menü auszuwählen     | CYAN    |
| Enter                     | 1         | das Menü aufzurufen           | 0       |
| $\uparrow$ / $\downarrow$ | wie nötig | den Cyan-Wert einzustellen    | 0-255   |
| Enter                     | 1         | die Einstellung zu speichern  | CYAN    |
| $\uparrow / \downarrow$   | 1         | das Magenta-Menü auszuwählen  | MAG     |
| Enter                     | 1         | das Menü aufzurufen           | 0       |
| $\uparrow$ / $\downarrow$ | wie nötig | den Magenta-Wert einzustellen | 0-255   |
| Enter                     | 1         | die Einstellung zu speichern  | MAG     |
| $\uparrow$ / $\downarrow$ | 1         | das Yellow-Menü auszuwählen   | YEL     |
| Enter                     | 1         | das Menü aufzurufen           | 0       |
| $\uparrow / \downarrow$   | wie nötig | den Yellow-Wert einzustellen  | 0-255   |
| Enter                     | 1         | die Einstellung zu speichern  | YEL     |

#### • Programmierung einer CMY-Farbe

#### • Frostfilter ein-/ausschalten (nur Exterior 600)

| Taste                     | Anzahl    | um                                | Anzeige |
|---------------------------|-----------|-----------------------------------|---------|
| $\uparrow / \downarrow$   | wie nötig | das Frost-Menü auszuwählen        | FROS    |
| Enter                     | 1         | das Menü aufzurufen               | OFF     |
| $\uparrow$ / $\downarrow$ | wie nötig | Frostfilter ein- oder ausschalten | ON/OFF  |
| Enter                     | 1         | die Einstellung zu speichern      | FROS    |

#### • Zoom einstellen (nur Exterior 600)

| Taste                     | Anzahl    | um                           | Anzeige |
|---------------------------|-----------|------------------------------|---------|
| $\uparrow$ / $\downarrow$ | wie nötig | das Zoom-Menü auszuwählen    | ZOOM    |
| Enter                     | 1         | das Menü aufzurufen          | 0       |
| $\uparrow$ / $\downarrow$ | wie nötig | den Zoom einzustellen        | 0-255   |
| Enter                     | 1         | die Einstellung zu speichern | ZOOM    |

• Programmieren Sie einen "Lamp Off"-Befehl in einen der Presets, wenn Sie die Lampe mit dem MC-X steuern möchten. Falls nicht, programmieren Sie in jeden Preset einen "Lamp On"-Befehl.

| Taste                     | Anzahl    | um                                                           | Anzeige |
|---------------------------|-----------|--------------------------------------------------------------|---------|
| $\uparrow / \downarrow$   | 1         | das Lampen-Menü auszuwählen                                  | LAMP    |
| Enter                     | 1         | das Menü aufzurufen                                          | ON      |
| $\uparrow$ / $\downarrow$ | wie nötig | einen "Lamp On"- oder "Lamp Off"-<br>Befehl zu programmieren | ON/OFF  |
| Enter                     | 1         | die Einstellung zu speichern                                 | LAMP    |

• Wiederholen Sie diese Schritte, um alle 7 Presets zu programmieren. Wenn die Programmierung beendet ist, schalten Sie das Gerät aus und stecken den uploader ab.

#### Ausführen der Szenen

Programmierte Szenen werden mit dem MC-X aufgerufen. Szenen werden mit 1s Einblendzeit aufgerufen.

- 1. Richten Sie die Geräte wie vorher beschrieben ein.
- 2. Schalten Sie erst den MC-X und dann die Scheinwerfer ein.
- **3.** Drücken Sie einfach die Tasten "Preset 1" bis "Preset 7" um Szenen aufzurufen.

Die Ausführung von Presets, die mit einem "Lamp On"-Befehl gespeichert wurden, zünden die Lampe, falls die automatische Lampenzündung (ALON) nicht aktiviert wurde. Wenn die Lampe brennt, hat ein "Lamp On"-Befehl keine Wirkung.

- **4.** Um den Lichtaustritt abzuschatten (Blackout), drücken Sie die Taste des aktuellen Presets erneut.
- 5. Den Stand-Alone-Modus aktivieren Sie, indem Sie den Taster "Auto" betätigen

Der Stand-Alone-Modus verwendet die programmierten Zeiten und Einstellungen. Wenn z.B. das Gerät so programmiert wurde, dass es von 20 Uhr bis 23 Uhr eingeschaltet sein soll und Sie drücken um 19:30 Uhr auf "Auto", schaltet sich der Exterior eine halbe Stunde später ein. Die Ausführung einer Szene unterbricht den Stand-Alone-Modus.

6. Um die Lampe des Exterior mittels des MC-X auszuschalten, müssen Sie eine Szene mit programmiertem "Lamp Off"-Befehl aufrufen (falls vorhanden). Beachten Sie, dass die Lampe 8 Minuten abkühlen muss, bevor sie wieder gezündet werden kann.

## Fehlerbehebung

| Symptom                                | Ursache(n)                                | Behebung                                                                                                    |
|----------------------------------------|-------------------------------------------|----------------------------------------------------------------------------------------------------|
| Die LED's des MC-X<br>leuchten nicht   | Keine Stromversorgung                     | Überprüfen Sie, ob die<br>Stromversorgung<br>eingeschaltet und das<br>Netzkabel eingesteckt ist.                                                                                |
|                                        | Gerätesicherung defekt                    | Trennen Sie das Gerät für<br>einige Minuten vom Netz,<br>um die Sicherung<br>zurückzusetzen. Wenden<br>Sie sich an den Martin-<br>Service, falls das Problem<br>weiter besteht. |
| Geräte reagieren nicht auf<br>den MC-X | Schlechte<br>Datenverbindung              | Überprüfen Sie die<br>Datenleitungen und –<br>verbinder. Reparieren Sie<br>defekte Kabel/Verbinder<br>oder tauschen Sie sie aus.                                                |
|                                        | Die Datenverbindung ist unterbrochen      | Beheben Sie die<br>Unterbrechung                                                                                                    |
|                                        | Fehlender Abschlußstecker                 | Stecken Sie einen<br>Abschlußstecker in den<br>Datenausgang des letzten<br>Gerätes                                                                                              |
|                                        | Geräte sind im Martin-<br>Modus           | Aktivieren Sie die<br>automatische<br>Protokollerkennung                                                                                                    |
| Kein Lichtaustritt                     | Es wurde kein Lamp On-<br>Befehl gesendet | Programmieren Sie einen<br>Lamp On-Befehl in 6 oder<br>7 Szenen                                                                                                    |
|                                        | Lampe defekt                              | siehe Bedienungsanleitung des Exterior.                                                                                                    |

#### **Technische Daten**

#### Abmessungen

- Abmessungen
- Gewicht

#### Steuerprotokoll

- Datenausgang
- Belegung
- Steuerprotokoll
- Startcode
- Anzahl DMX- Kanäle

#### Stromversorgung

- Netzeingang 3-poliger IEC Einbaustecker
- Stromverbrauch / aufgenommene Leistung siehe Typenschild
- Sicherung eingebauter Sicherungsautomat

#### Konstruktion

- Gehäuse
- Frontplatte
- Schutzfaktor

Aluminium Aluminium, eloxiert IP 20

140x110x62 mm<sup>3</sup> 0,5 kg

**DMX-512** 

223

1

3-polige XLR-Einbaubuchse

pin 1 Masse, pin 2 -, pin 3 +

12